#### MANUAL BOOK

#### PEMILIK RUMAH

1. Halaman login untuk pemilik rumah

| 🥏 🔼 📓 -     | ±↑  | -            | × | »    |
|-------------|-----|--------------|---|------|
| Admin Akses |     |              |   | 9:42 |
|             |     |              |   |      |
|             |     | 7            |   |      |
| (           |     | $\mathbf{S}$ |   |      |
|             |     |              |   |      |
| E-Mail      |     |              |   |      |
| Password    |     |              |   |      |
|             |     |              |   |      |
|             | MAS | JK           |   |      |
|             |     |              |   |      |
|             |     |              |   |      |
|             |     |              |   |      |
|             |     |              |   |      |
|             |     |              |   |      |
|             |     |              |   |      |
|             |     |              |   |      |

Disini adalah halaman login untuk pemilik rumah, dimana email dan password telah terdaftar di system.

2. Halaman pemilik rumah

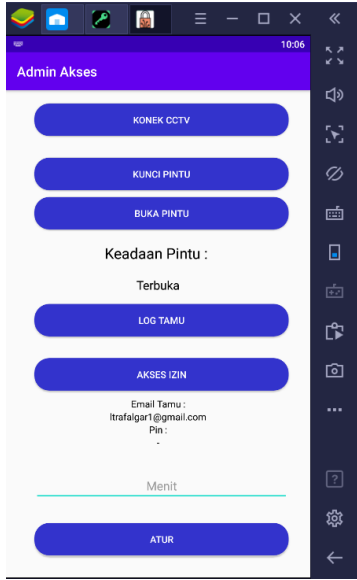

Pemilik rumah menginputkan timer waktu yang digunakan sebagai limiter tamu dalam memakai ruangan (dalam bentuk interval menit). Setelah menuliskan interval waktu klik button "set". Lalu klik button "akses izin" untuk mengirimkan angka 4 digit ke email tamu.

# 3. Halaman Log tamu

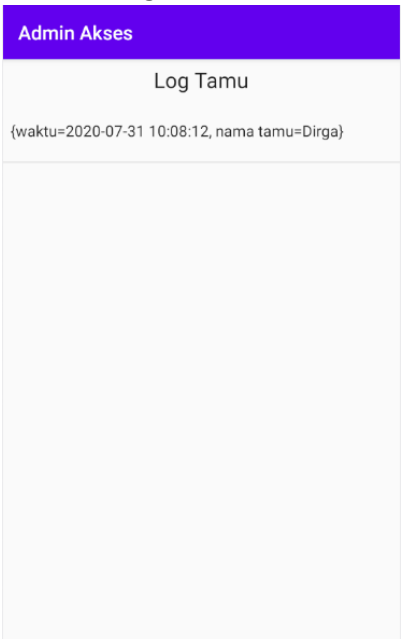

Disini pemilik rumah dapat mengetahui log tamu yang pernah meminjam ruangan.

4. Halaman Log alarm

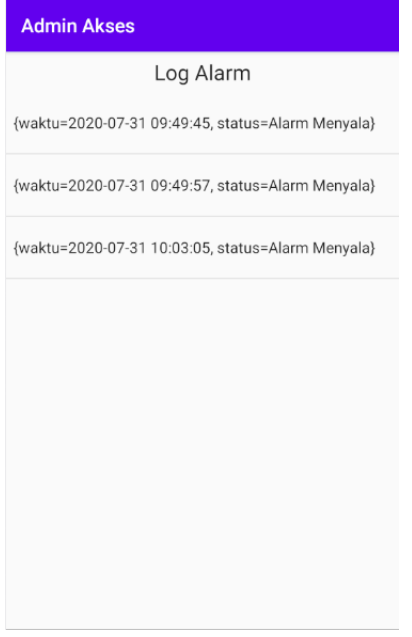

Disini pemilik rumah dapat mengetahui log alarm ketika alarm rumah berbunyi.

# 5. Halaman connect CCTV

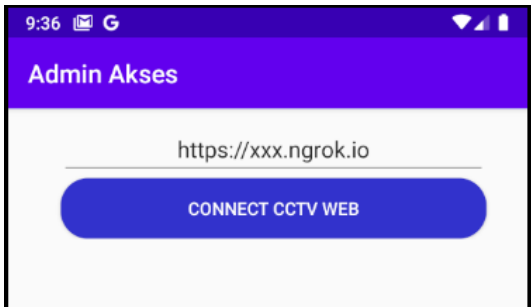

Disini pemilik rumah memasukkan url ngrok agar dapat terkoneksi ke kamera pengintai yang terpasang.

### <u>TAMU</u>

1. Halaman register tamu

| 9:44 🔵 🖾 G    | ♥∡∎ |
|---------------|-----|
| Tamu Akses    |     |
|               |     |
|               |     |
|               |     |
|               |     |
|               |     |
| Register Akun |     |
| E-Mail        |     |
| Deserved      |     |
| Password      |     |
|               |     |
| REGISTER      |     |
|               |     |
|               |     |
|               |     |
|               |     |
|               |     |

apabila tamu belum memiliki akun, tamu harus melakukan login terlebih dahulu. Tamu harus menginputkan email dan password.

2. Halaman login tamu

| 9:43 🖾 G   |                 |  |
|------------|-----------------|--|
| Tamu Akses |                 |  |
|            |                 |  |
| Username   |                 |  |
| Password   |                 |  |
|            | LOGIN           |  |
|            | SIGN UP         |  |
|            | FORGOT PASSWORD |  |
|            |                 |  |

Setelah tamu terdaftar ke dalam sistem dan telah mempunyai akun, tamu bisa melakukan login dengan menginputkan username dan password yang telah terdaftar sebelumnya.

3. Tampilan lupa password tamu

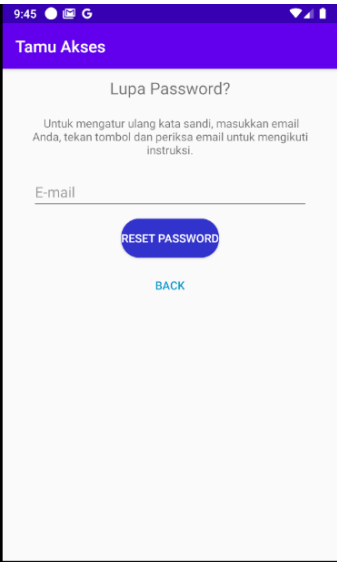

Apabila tamu ingin mengganti password, harus menginputkan email terlebih dahulu. Kemudian klik button "reset password" setelah itu muncul verifikasi di email.

4. Tampilan Kontrol Tamu

| Tamu Akses  |               |  |
|-------------|---------------|--|
|             |               |  |
| Nama Tamu   |               |  |
| Kunci Akses |               |  |
|             |               |  |
|             | MINTA KUNCI   |  |
|             | AKSES         |  |
|             | NOTIF PEMILIK |  |
|             | KELUAR        |  |

Disini adalah tampilan control tamu, setelah login berhasil maka akan muncul halaman ini. Disini tamu dapat mengirim notifikasi ke pemilik rumah, pemilik rumah dapat notifikasi berupa push notification ke hp pemilik rumah. Tamu menekan button "minta kunci" dan Email akan masuk ke android milik tamu. Setelah itu tamu memasukkan 4 digit kode yang di dapatkan ke kode akses dan menekan button "akses". Lalu tamu akan dialihkan ke menu control tamu.